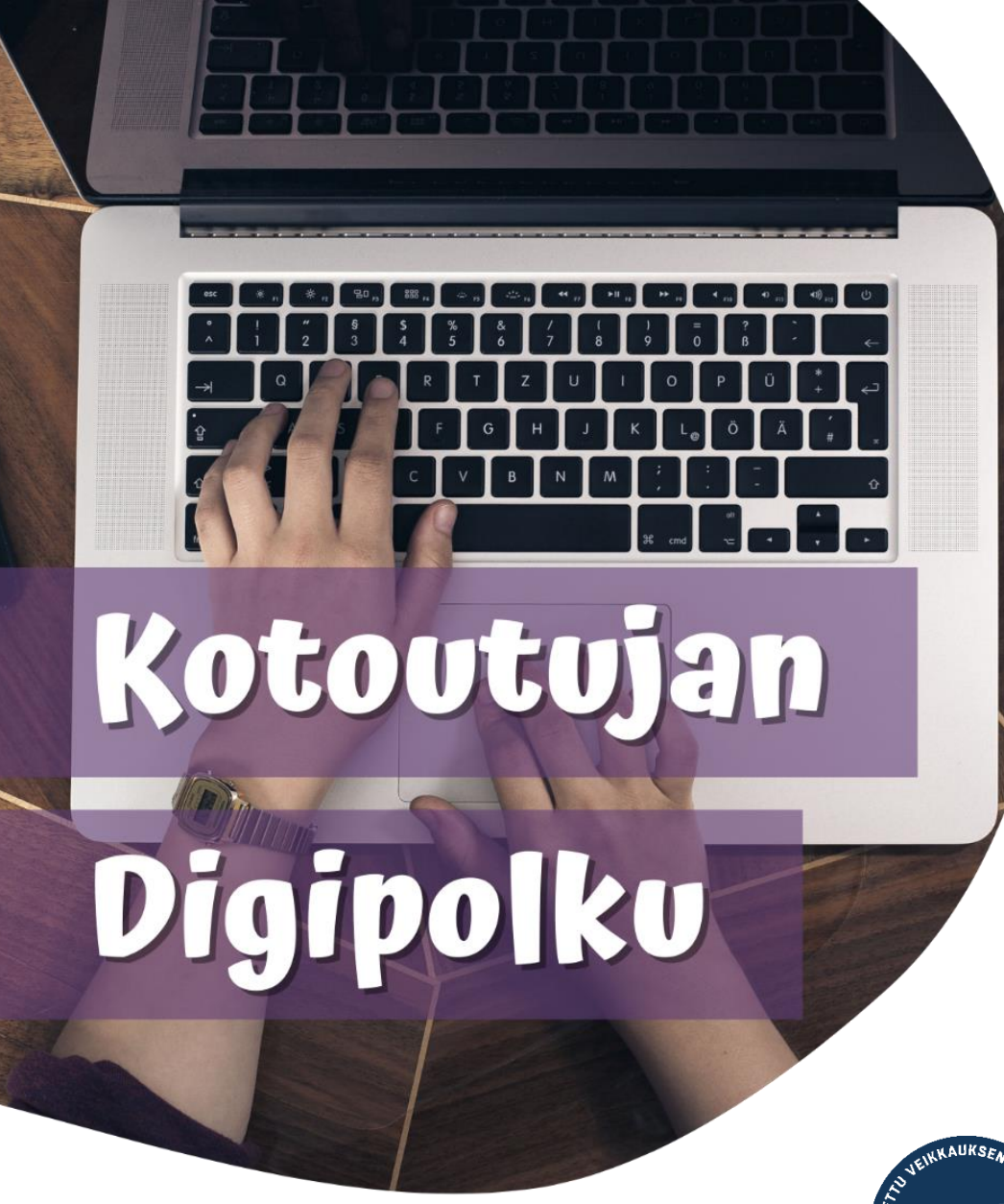

# **OROVALA**

MONINET Monikulttuurinen työ

# ONLINE & MOBILE BANKING

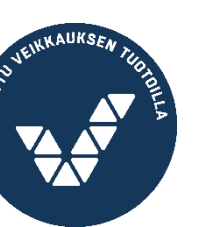

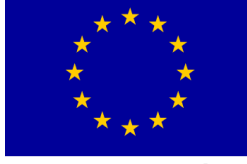

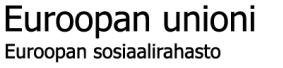

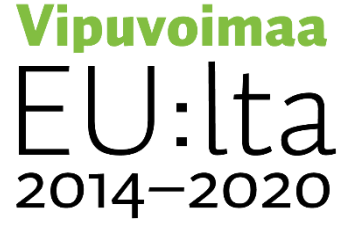

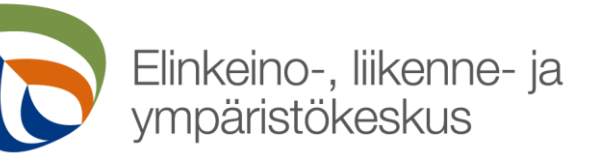

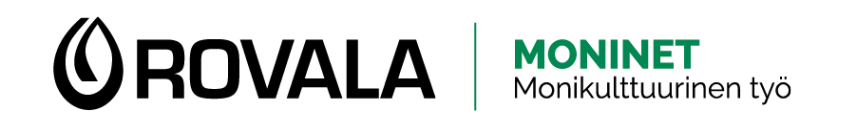

# **HOW TO USE ONLINE BANKING**

- Online and mobile banking allow you to:
  - Check your account balance and transactions
  - Pay invoices
  - Download receipts of payments
  - Download account statements
  - Read messages from your bank

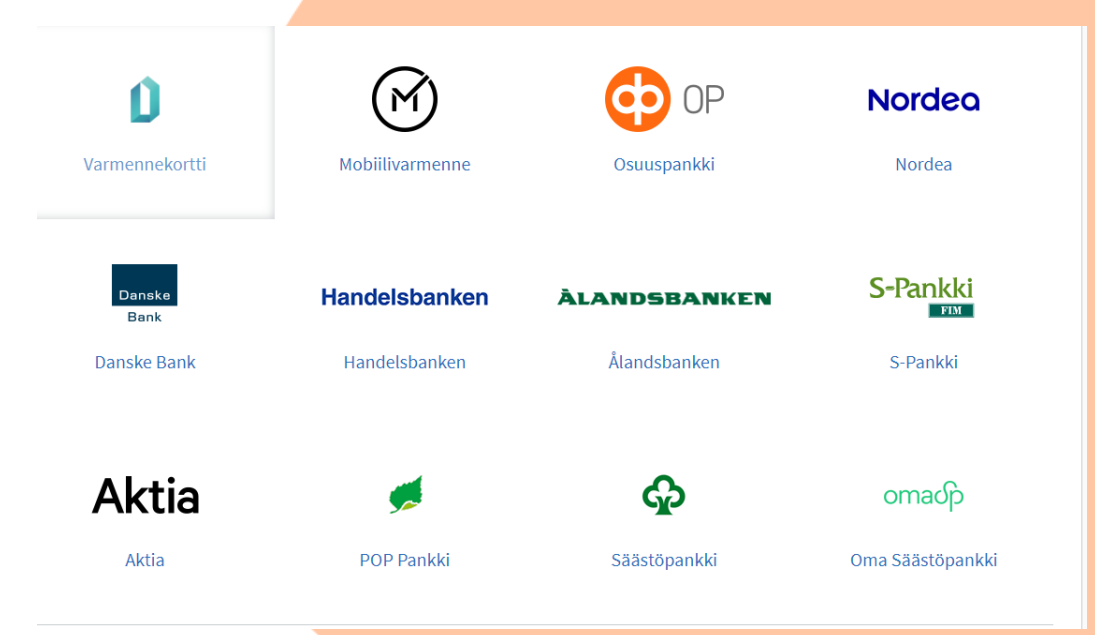

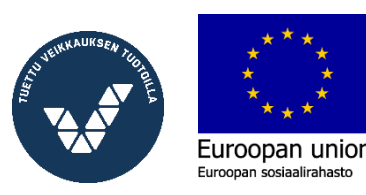

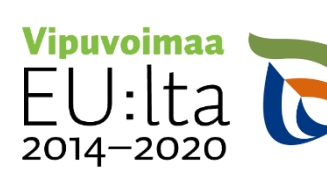

Elinkeino-, liikenne- ja ympäristökeskus

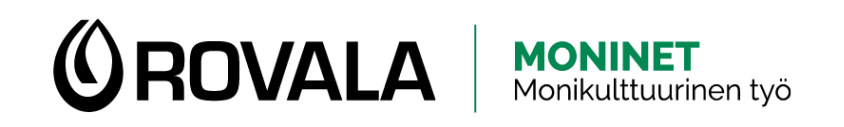

## HOW TO USE ONLINE BANKING

- You can use online banking in two different ways:
  - Using a mobile app (e.g. S-mobiili) = mobile banking
  - Through a browser on your mobile device or computer
    - Always remember to type the official web address of the bank
      - (e.g. s-pankki.fi, op.fi, nordea.fi)
    - It is not recommended to enter the bank website through search engine results – they might lead you to scam websites

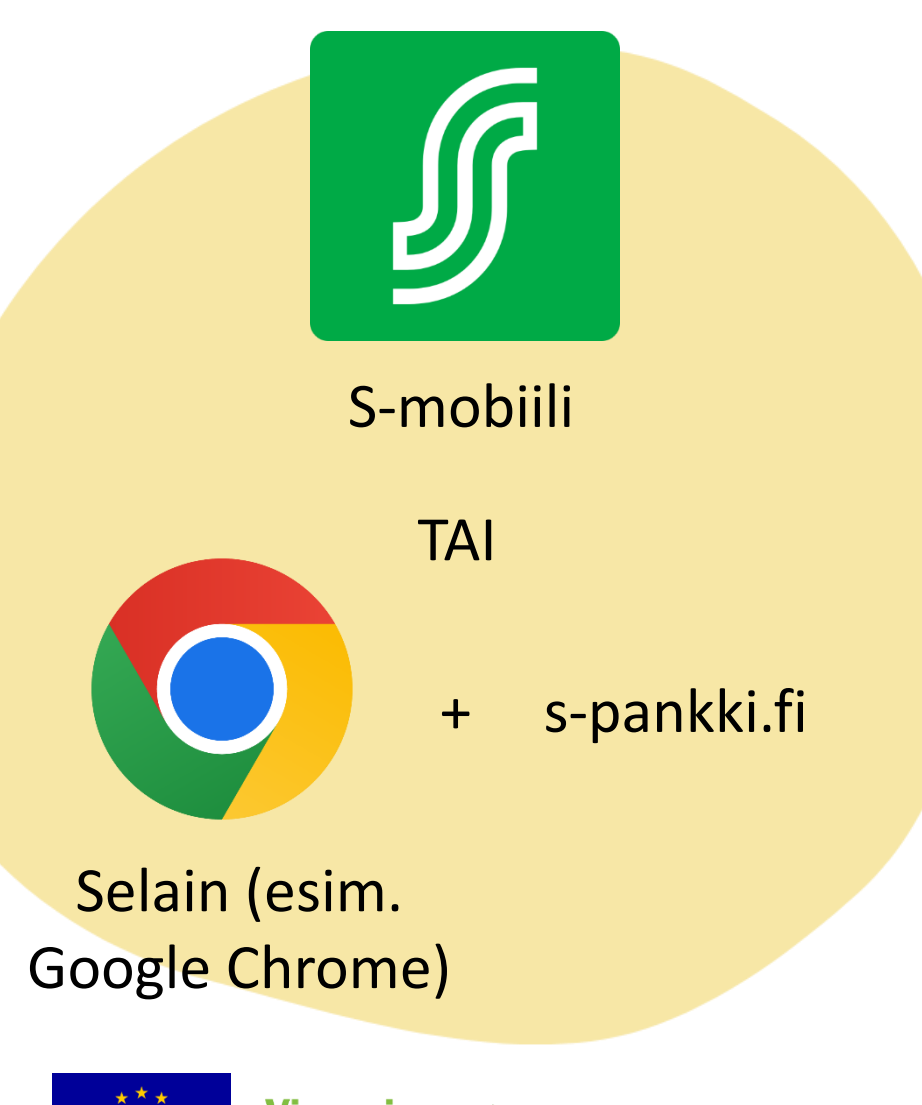

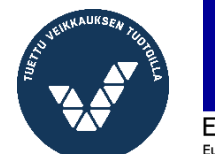

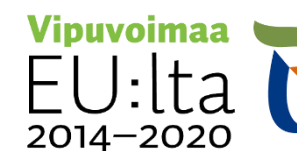

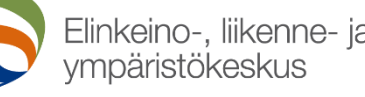

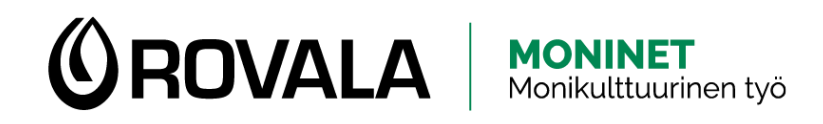

## SAFETY

- Bank employees or other authorities will never...
  - ask for your banking details via phone calls, text messages, e-mail or social media
  - send you a link to log in to your online banking account
- If **you** call to the bank's customer service and they ask for your user ID, it is ok
- Using a mobile banking app is always safe

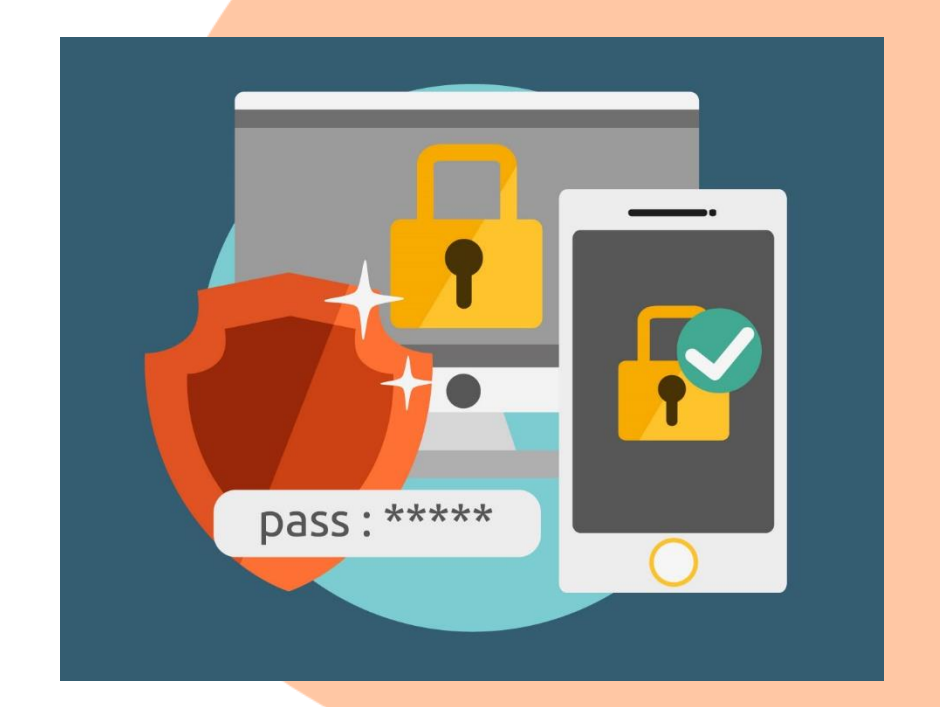

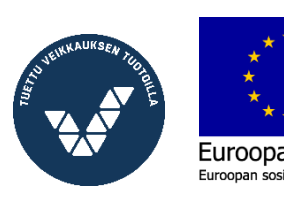

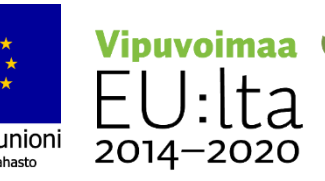

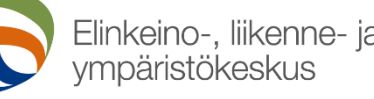

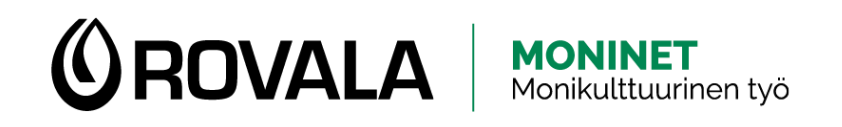

# **PAYING INVOICES**

- Invoices are usually sent by mail, sometimes by e-mail
- In some cases it is also possible to use Einvoices
  - E-invoice means that the invoice is sent to your online bank and all you need to do is to verify the payment

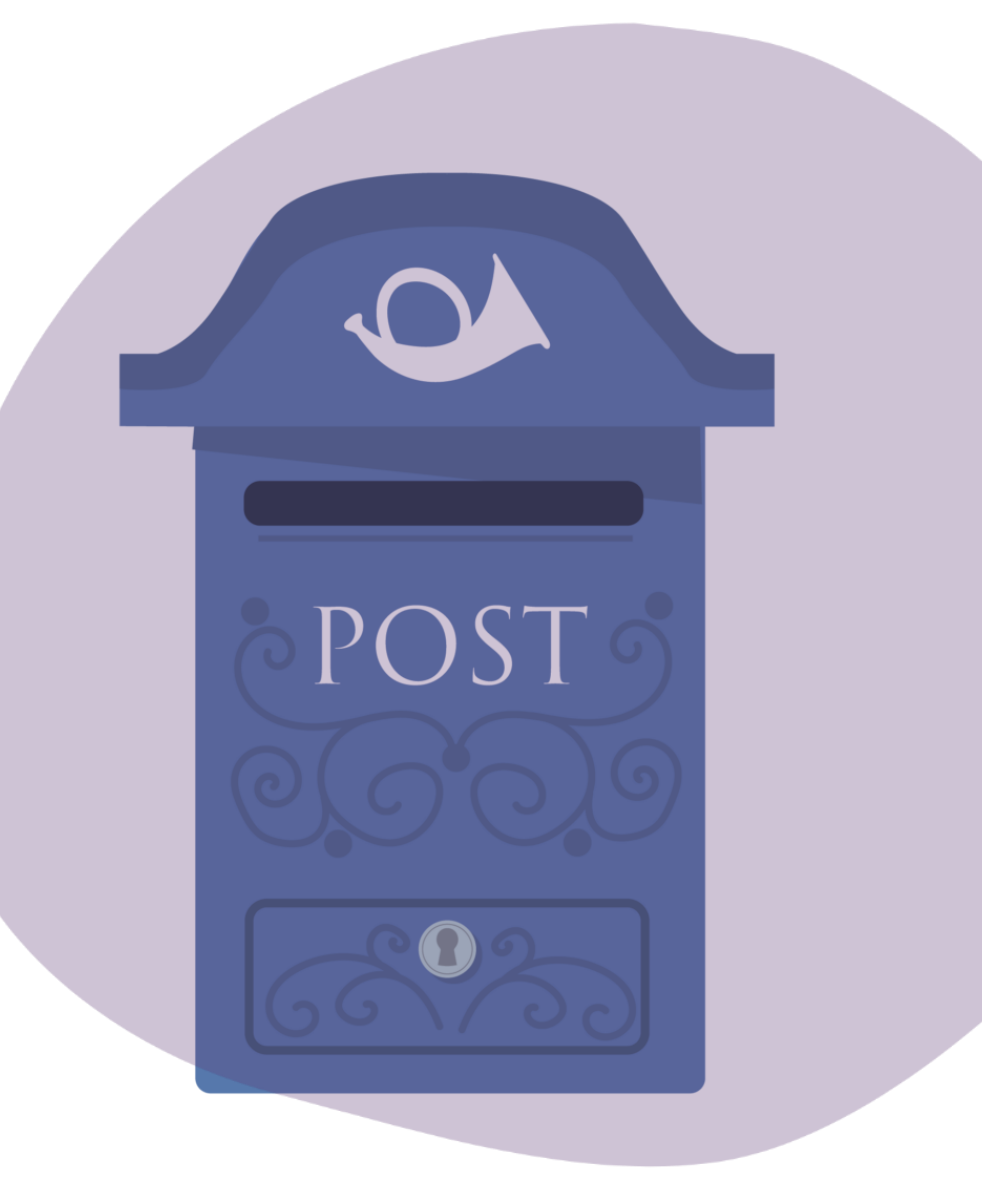

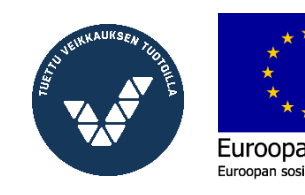

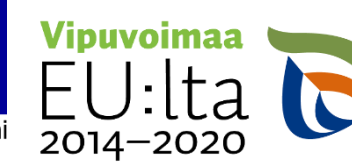

Elinkeino-, liikenne- ja ympäristökeskus

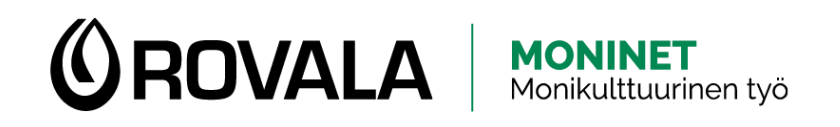

#### **PAYING INVOICES**

- The invoice must be paid no later than the due date.
- If you won't pay the invoice on the due date it might lead to additional expences.
  - Late payment interest
  - Payment reminder (2 weeks after the due date at the earliest)
  - Collection letter(s) (4 weeks after the due date at the earliest)
  - District court, distraint (8 weeks after the due date at the earliest)
  - Payment default entry
- If you are not able to pay the invoice on the due date, contact the biller (=the place you received the invoice from) as soon as possible and try to agree on a new payment schedule.

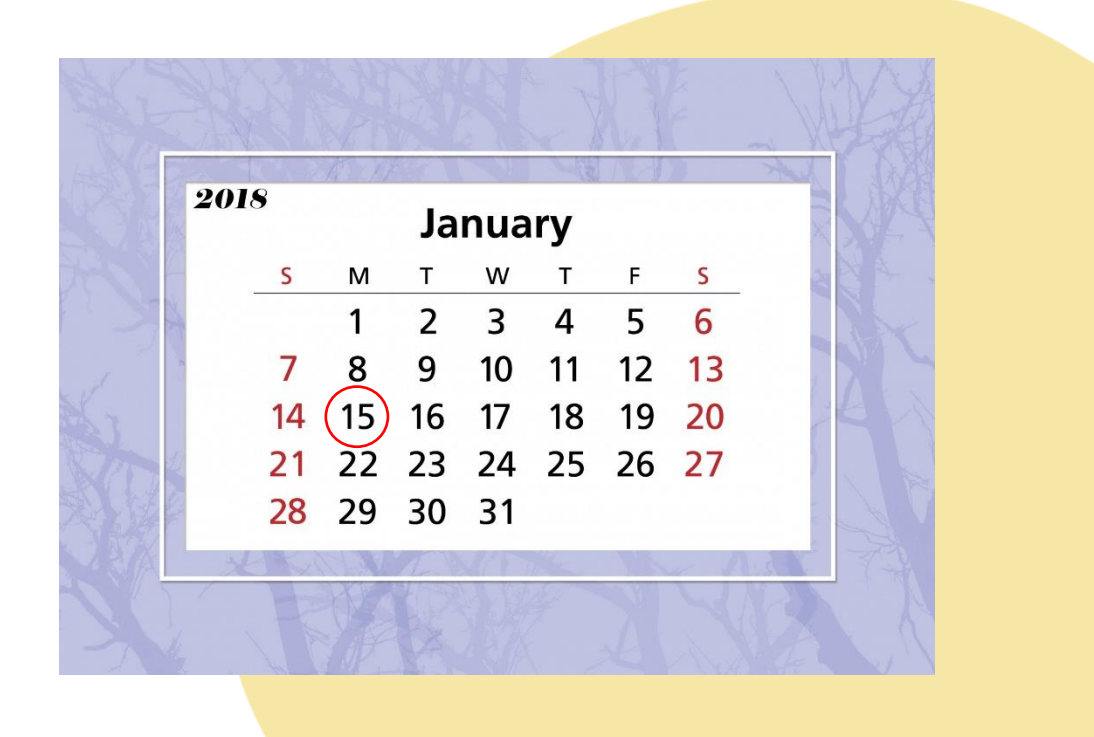

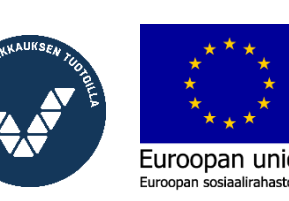

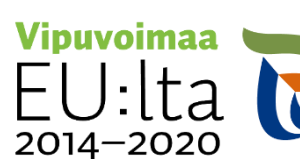

Elinkeino-, liikenne- ja ympäristökeskus

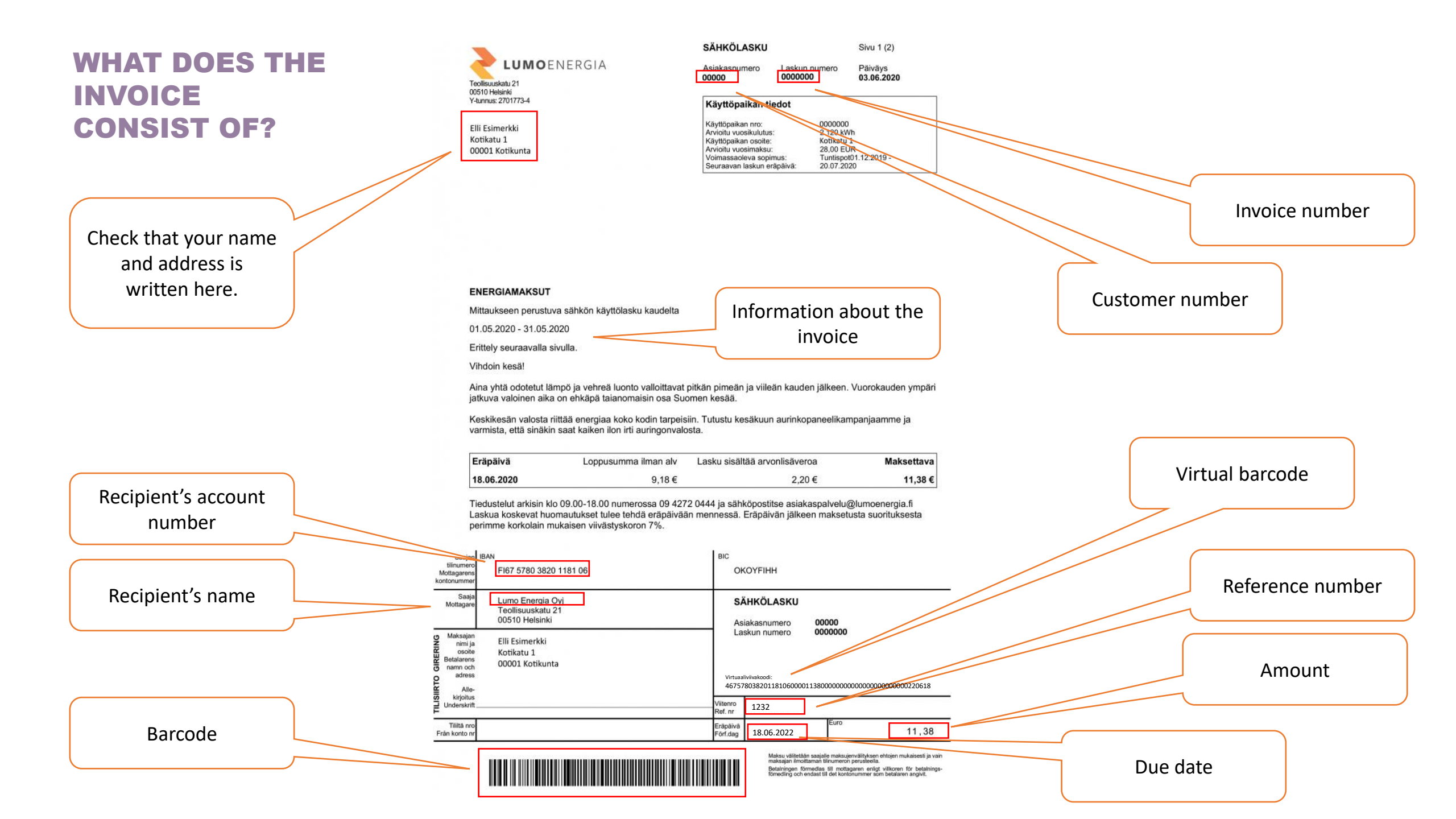

#### **PAYING INVOICE**

• There are three different ways to transfer payment details from the invoice to the payment form:

MONINET Monikulttuurinen työ

- **Barcode:** you can scan the barcode using your phone's camera.
- Virtual barcode: virtual barcode is a number that you can type or copy and paste to the payment form.
- **Typing invoice details manually:** If there is no barcode or virtual barcode on the invoice, you will need to type all the information on the payment form.

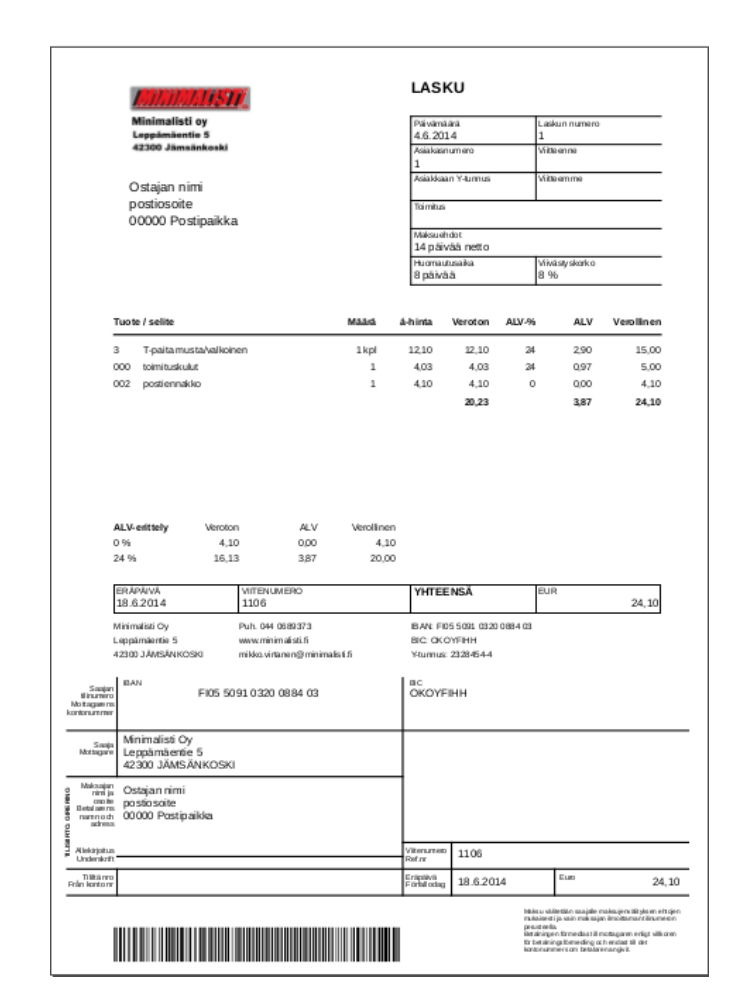

| -                   |        |
|---------------------|--------|
|                     | NERGIA |
| C LONIOL            | NEROIA |
| Teollisuuskatu 21   |        |
| 00510 Helsinki      |        |
| Y-tunnus: 2701773-4 |        |
| Elli Esimerkki      |        |
| Kotikatu 1          |        |

| SAHKULASKU    |               | Sivu 1 (2) |
|---------------|---------------|------------|
| Asiakasnumero | Laskun numero | Päiväys    |
| 00000         | 0000000       | 03.06.2020 |

| Käyttöpaikan nro:          | 0000000               |
|----------------------------|-----------------------|
| Arvioitu vuosikulutus:     | 2 120 kWh             |
| Käyttöpaikan osoite:       | Kotikatu 1            |
| Arvioitu vuosimaksu:       | 28,00 EUR             |
| Voimassaoleva sopimus:     | Tuntispot01.12.2019 - |
| Seuraavan laskun eräpäivä: | 20.07.2020            |

ENERGIAMAKSUT

00001 Kotikunta

Mittaukseen perustuva sähkön käyttölasku kaudelta

01.05.2020 - 31.05.2020

Erittely seuraavalla sivulla Vihdoin kesä!

Aina yhtä odotetut lämpö ja vehreä luonto valloittavat pitkän pimeän ja viileän kauden jälkeen. Vuorokauden ympäri jatkuva valoinen aika on ehkäpä taianomaisin osa Suomen kesää.

Keskikesän valosta riittää energiaa koko kodin tarpeisiin. Tutustu kesäkuun aurinkopaneelikampanjaamme ja varmista, että sinäkin saat kaiken ilon irti auringonvalosta.

| Eräpäivä   | Loppusumma ilman alv | Lasku sisältää arvonlisäveroa | Maksettava |
|------------|----------------------|-------------------------------|------------|
| 18.06.2020 | 9,18€                | 2,20 €                        | 11,38 €    |

Tiedustelut arkisin klo 09.00-18.00 numerossa 09.4272.0444 ja sähköpositte asiakaspalvelu@lumoenergia.fi Laskua koskevat huomautukset tulee tehdä eräpäivään mennessä. Eräpäivän jälkeen maksetusta suorituksesta perimme korkolain mukaisen viivääytyskoron 7%.

| Saajan<br>tilinumero<br>Mottagarens<br>ontonummer                                                                        | BAN<br>FI67 5780 3820 1181 06                           | DKOYFIHH                    |            |       |       |
|----------------------------------------------------------------------------------------------------|---------------------------------------------------------|-----------------------------|------------|-------|-------|
| Saaja<br>Mottagare                                                                                                    | Lumo Energia Oyj<br>Teollisuuskatu 21<br>00510 Helsinki | SÄHKÖLASKU<br>Asiakasnumero |            | 00000 |       |
| Maksajan<br>minija Elli Esimerkki<br>Benosođe<br>Kotikatu 1<br>nami och<br>00001 Kotikunta<br>adress<br>Alis-<br>krjolus | Laskun numero 0000000                                   |                             |            |       |       |
|                                                                                                    | Viitenro<br>Ref. nr                                     | 00000000                    |            |       |       |
| Tiliită nro<br>Frân konto nr                                                                                             |                                                         | Erāpāivā<br>Förf.dag        | 18.06.2020 | Euro  | 11,38 |

Maksu välitetään saajaile maksujervälityksen ohtojen mukaisesti ja va maksajan imoittaman tiinumenin perusteella. Setatiningen förmediss till mottagaren enigt vilkoren för betalning förmedling och endast till det kontonummer som betalaren angivit.

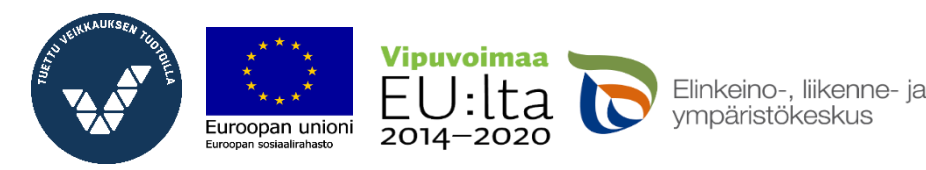

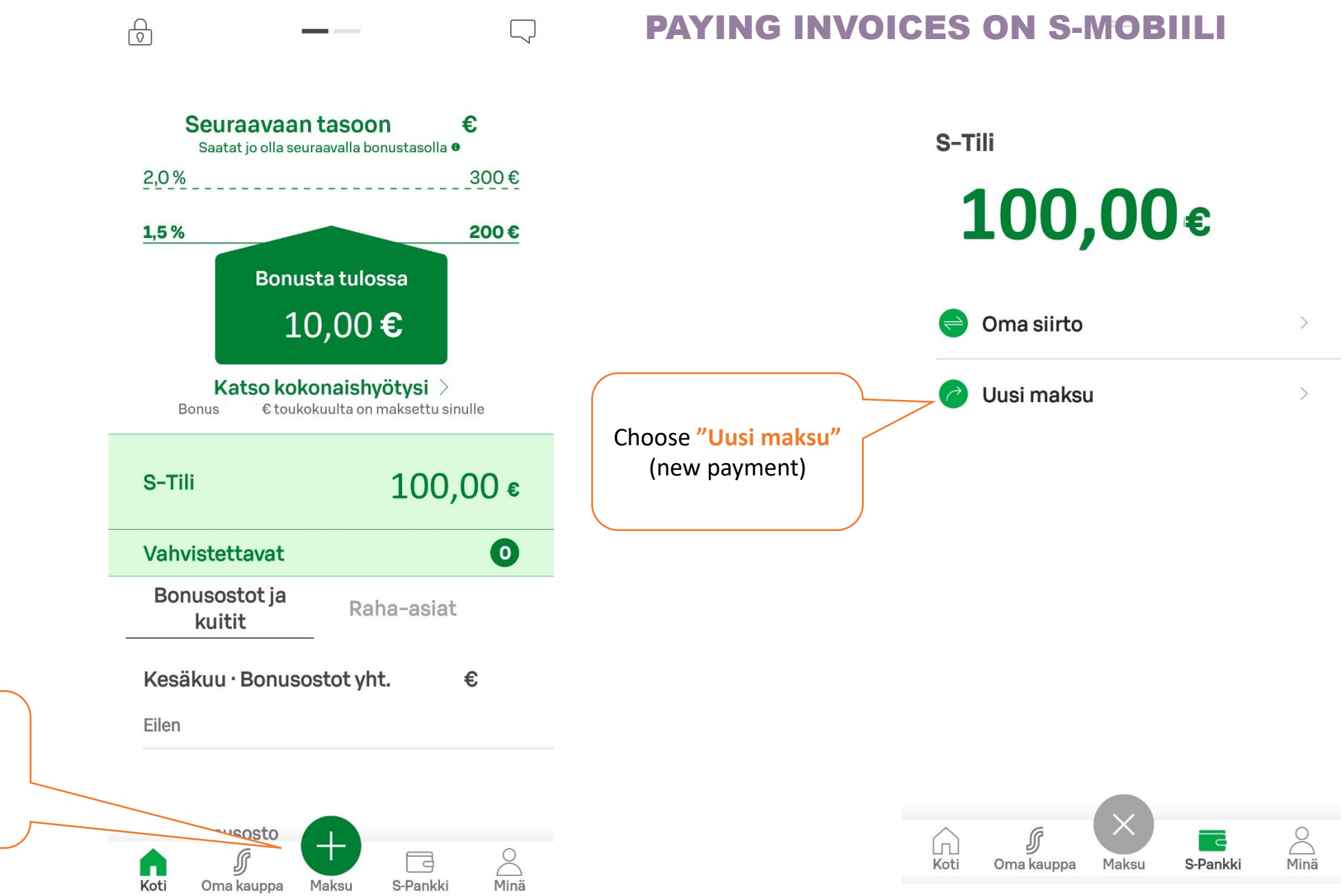

Open the S-Mobiili app. Press the green plus icon, "Maksu" (payment)

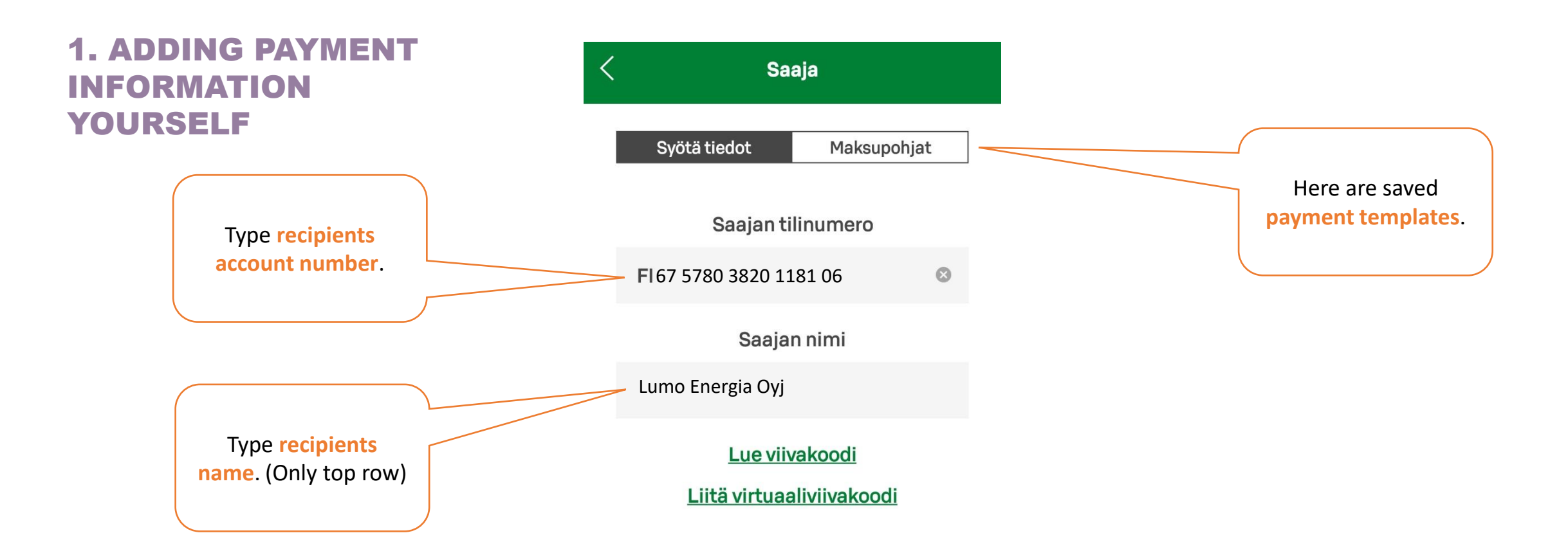

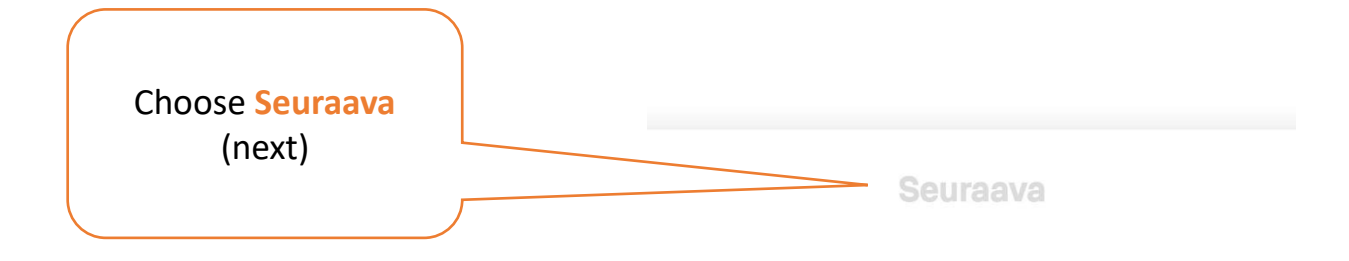

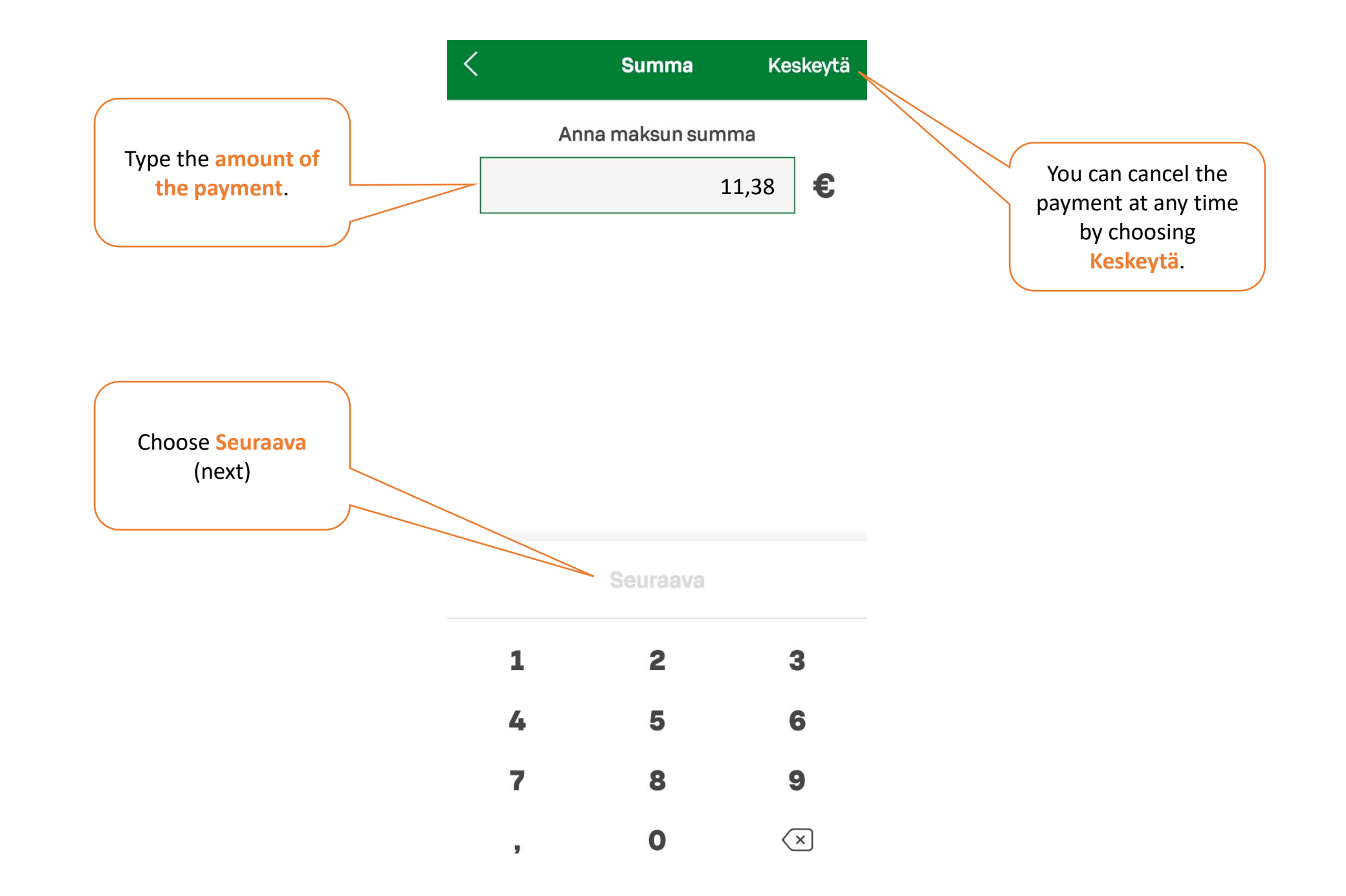

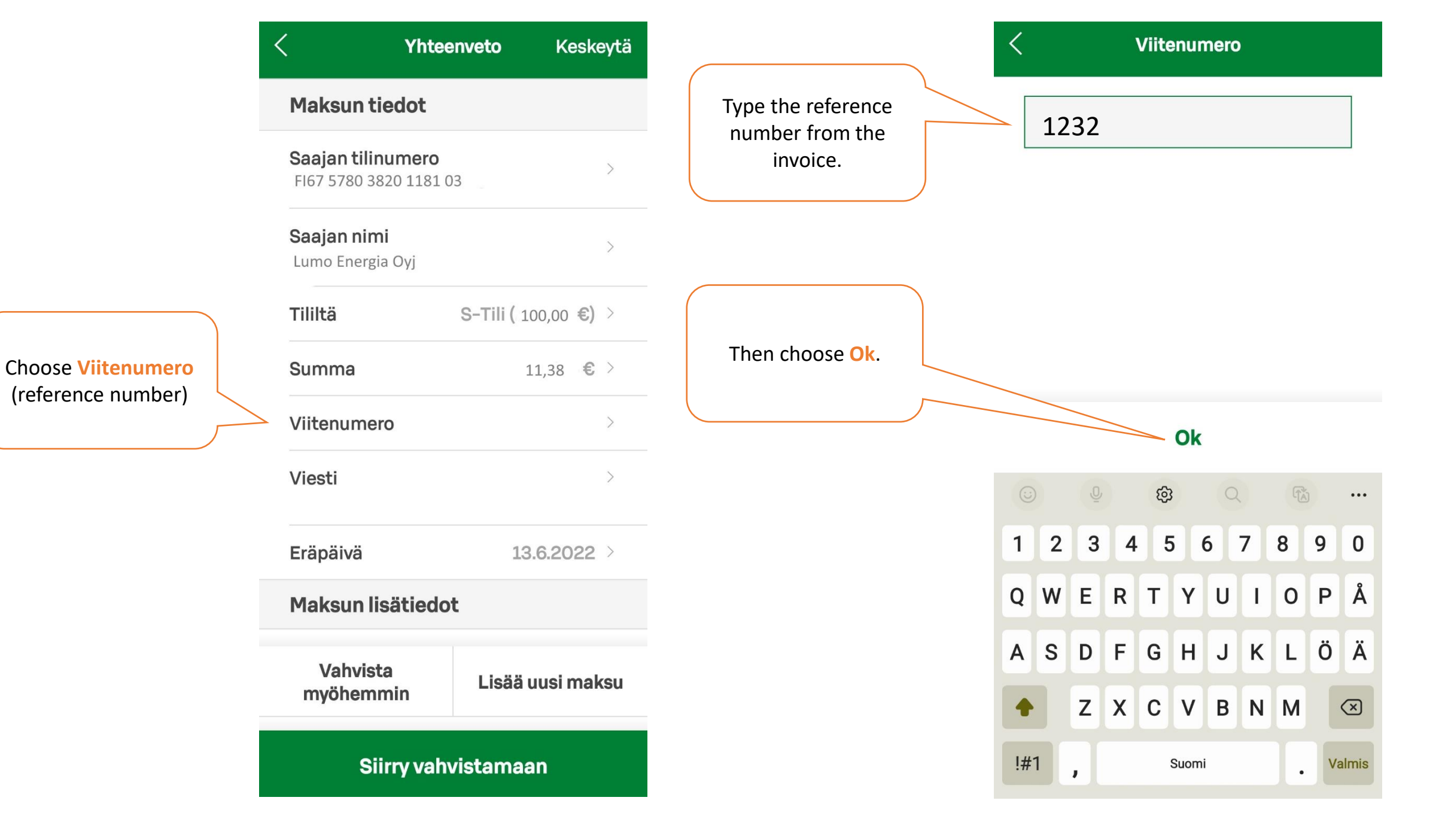

You always need to type either a reference number or a message (viesti) when making a payment. If there is no reference number on the invoice, write a message about what the payment is concerning. There might be instructions on the invoice about what to write in the message.

Due date means the day when the invoice must be paid at the latest. It is possible to pay the invoice before due date. Money will be transferred from your account on the day you choose here.

|                                                   | enveto   | ĸe     | skeyta |
|---------------------------------------------------|----------|--------|--------|
| Maksun tiedot                                     |          |        |        |
| <b>Saajan tilinumero</b><br>FI67 5780 3820 1181 ( | )3       |        | >      |
| <b>Saajan nimi</b><br>Lumo Energia Oyj            |          |        | >      |
| Tililtä                                           | S-Tili ( | 100,00 | €) >   |
| Summa                                             |          | 11,38  | €>     |
| Viitenumero                                       |          | 12     | 32 >   |
| Viesti                                            |          |        | >      |
| Eräpäivä                                          | 1        | 3.6.20 | 22 >   |
| Maksun lisätiedo                                  | t        |        |        |
| Vahvista<br>myöhemmin                             | Lisää    | uusi n | naksu  |
|                                                   |          |        |        |

Siirry vahvistamaan

Viesti

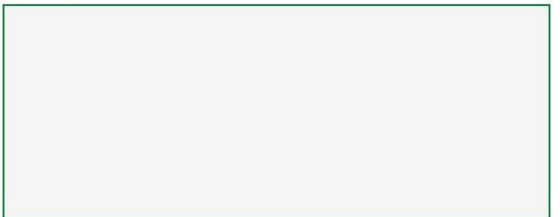

0/140

Ok

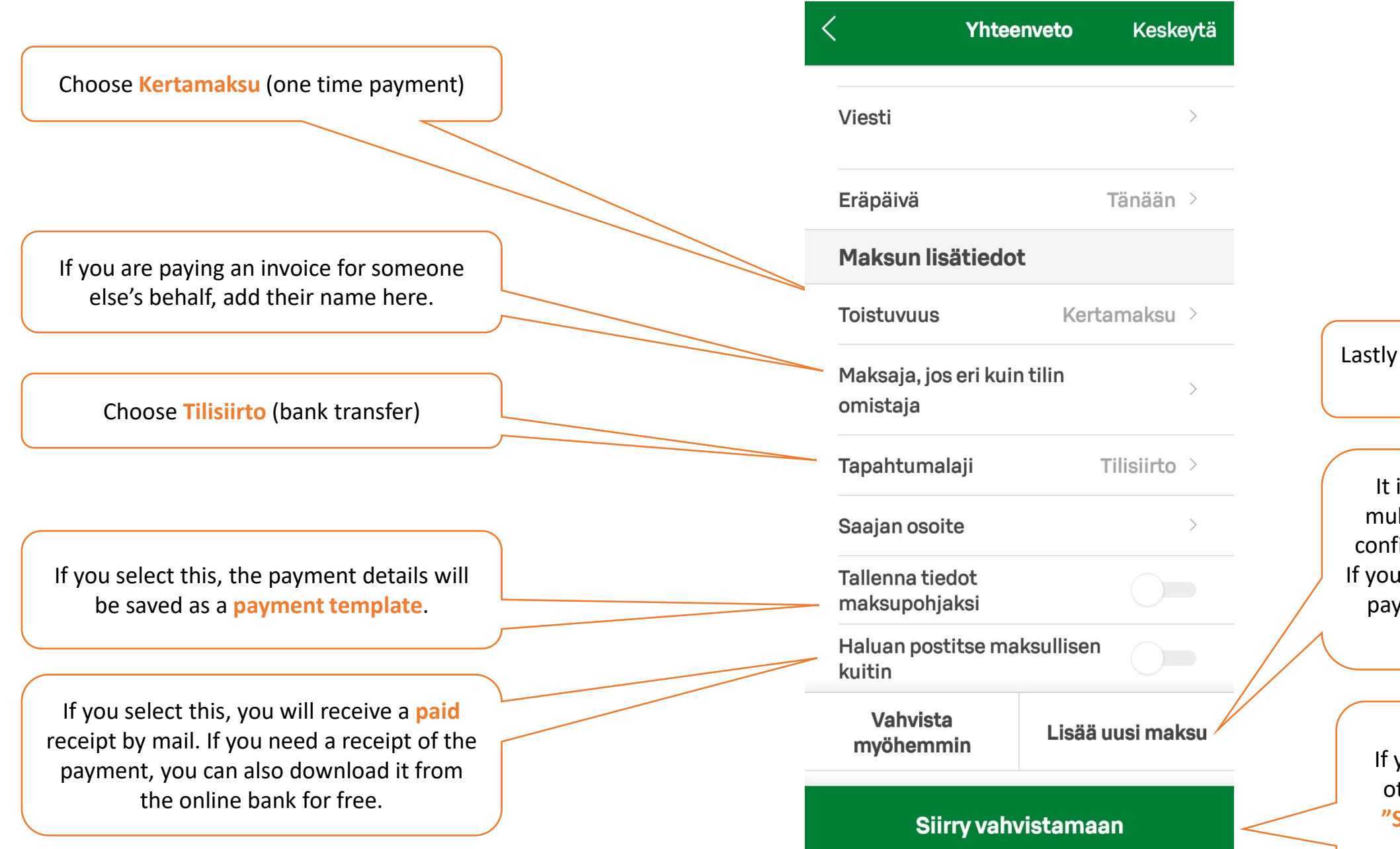

Lastly you need to confirm the payment.

It is possible to make multiple payments and confirm them all at once. If you'd like to add another payment, select "Lisää uusi maksu".

> If you don't want to add other payments select "Siirry vahvistamaan".

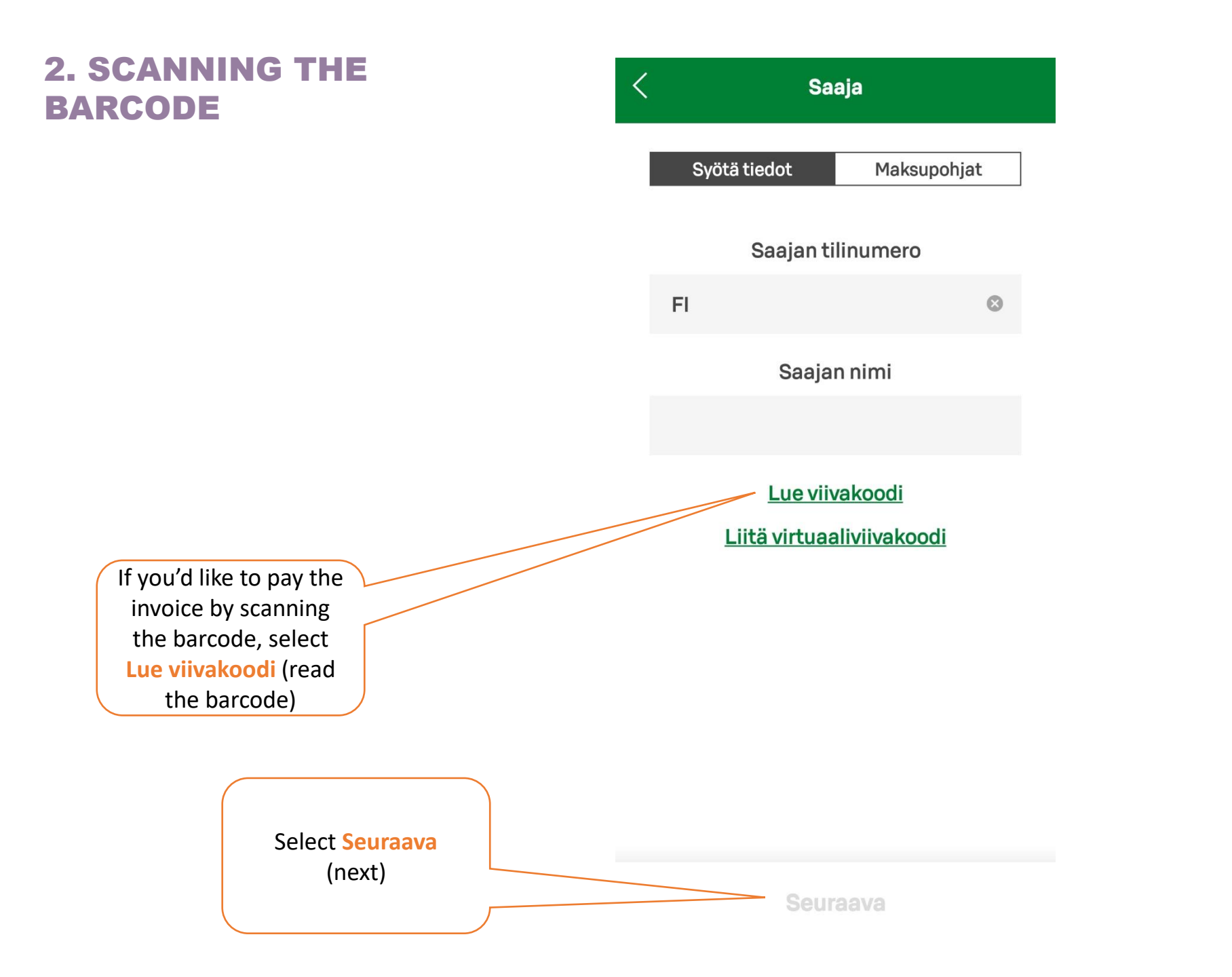

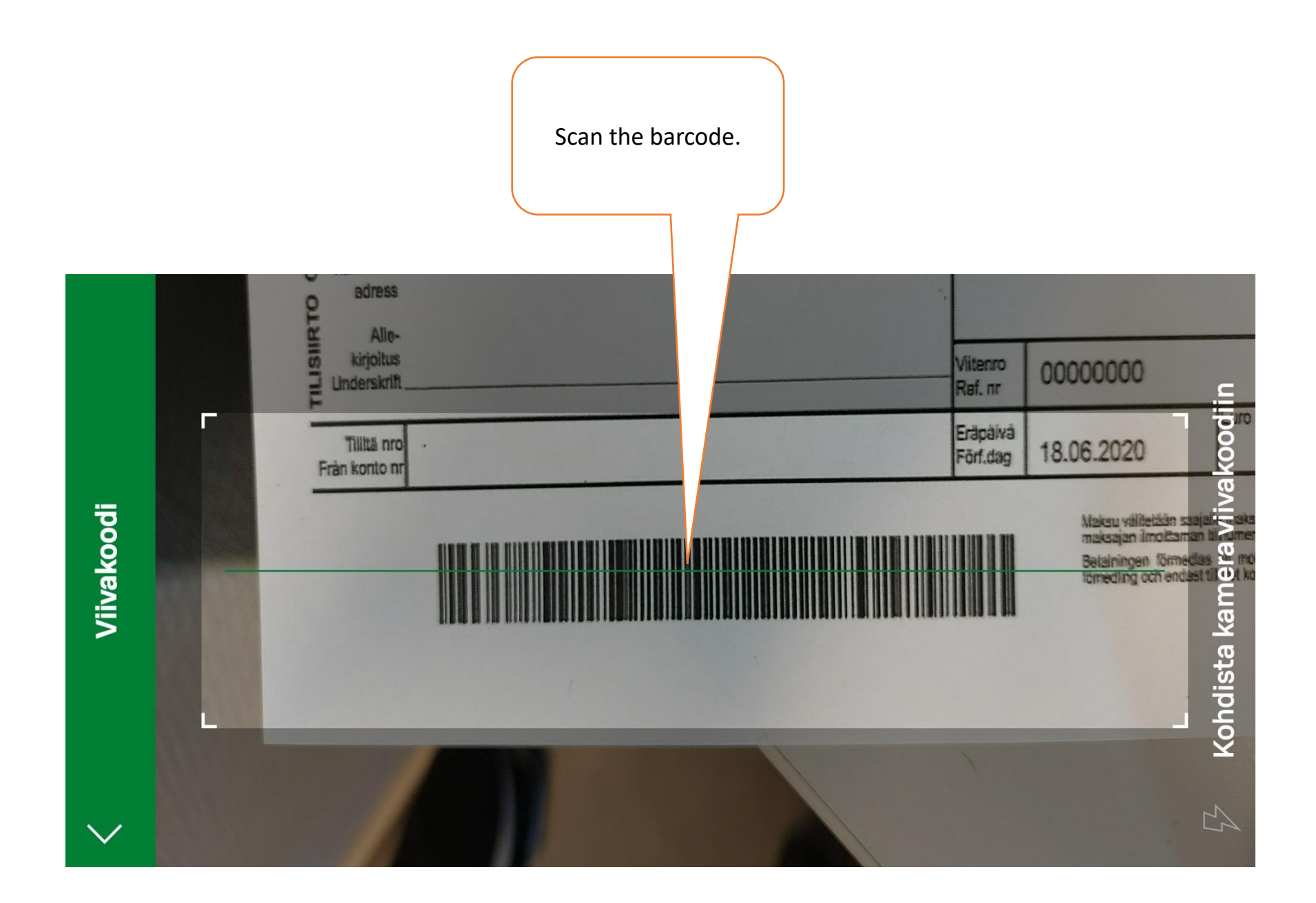

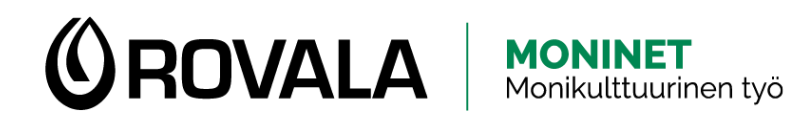

#### **BANK STATEMENT**

- Bank statement shows your account balance and transactions
- You can download bank statement both on your computer and on your mobile device
- It is not possible to download bank statement from S-mobiili app: you need to log in to your online bank through your browser

| <b>(</b>                                 |                                                                                                    | Tiliote<br>Ajalta 1.6 30.6.2 | 017                                |
|------------------------------------------|----------------------------------------------------------------------------------------------------|------------------------------|------------------------------------|
| Esimerk<br>Esimerk<br>20500 1            | ki Oy<br>kintie<br>TURKU                                                                                                    |                              |                                    |
| YRITYST<br>Tilinum<br>Kirjaus-<br>päivä  | ILI<br>Maärä euroa Selitys<br>Maära euroa Selitys                                                                                                    | 12 BIC: OKOYFIHH             | Arkistointitunn<br>Saajan tilinume |
| Arvopäivä<br>4.6.17<br>6.6.17<br>20.6.17 | + 10 034, 51<br>+20,00 TILISIIRTO<br>-1,96 PALVELUMAKSU<br>-20,00 TILISIIRTO<br>+20,00 TILISIIRTO<br>+20,00 TILISIIRTO<br>+20,00 FALSENT<br>+10 032,55 SALDO 1.6.2017<br>+0,00 ENNAKKOKIRJAUK:<br>+ 10 032,55 NOSTOVARA | 1 KPL<br>2 KPL<br>SET        | Saajan pankin s                    |
| Yhteystiedot                             | Osoite<br>PI 44                                                                                                    | Pubelin<br>0102560116        | Internet                           |

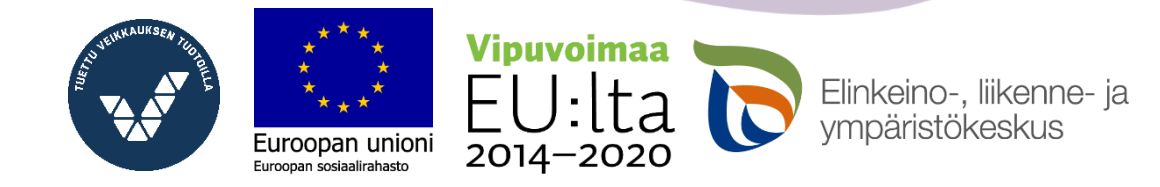

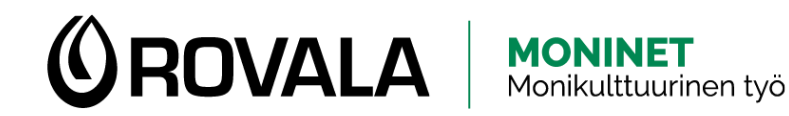

#### **TILIOTTEEN HAKEMINEN**

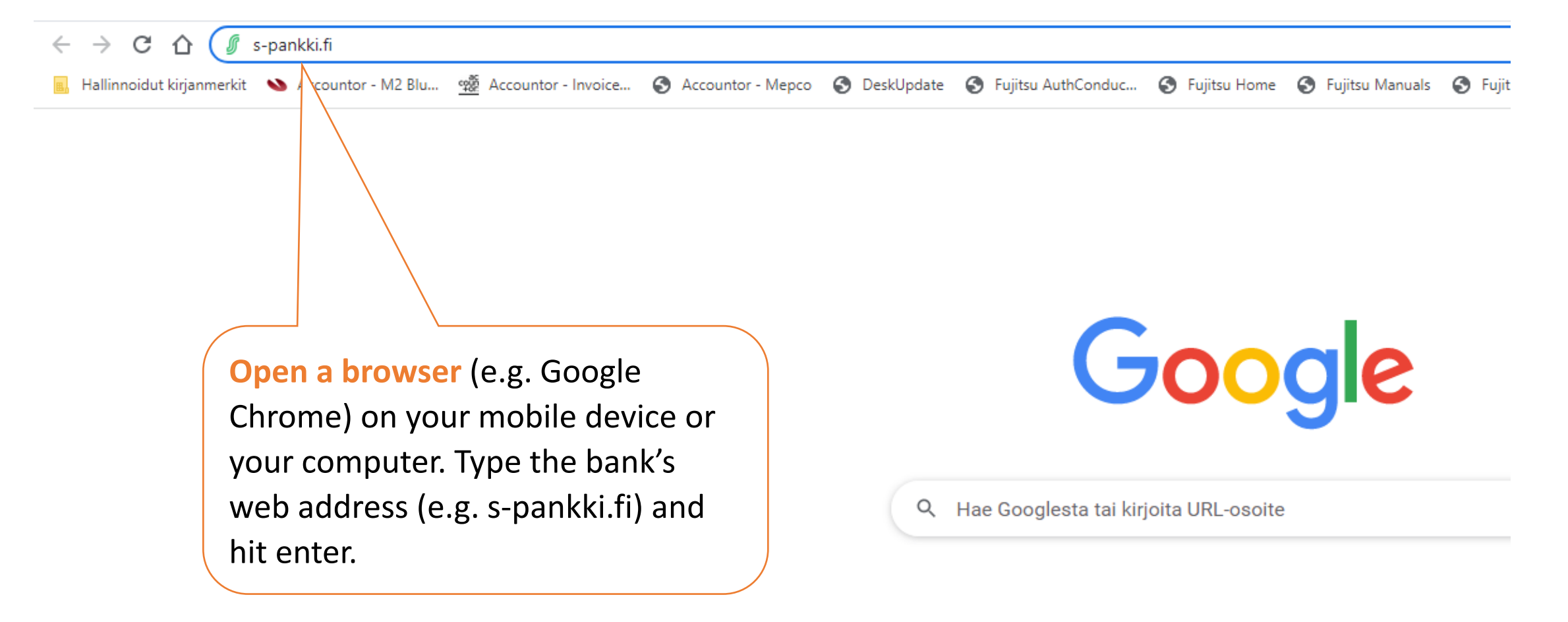

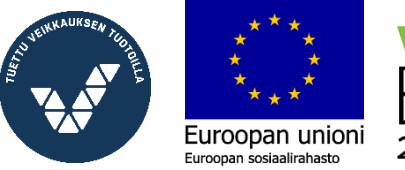

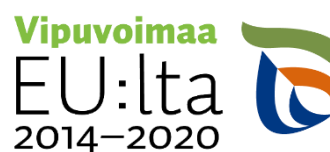

Elinkeino-, liikenne- ja vmpäristökeskus

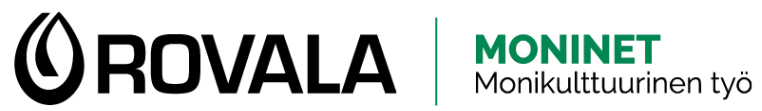

#### **TILIOTTEEN HAKEMINEN**

Euroopan union

2014-2020

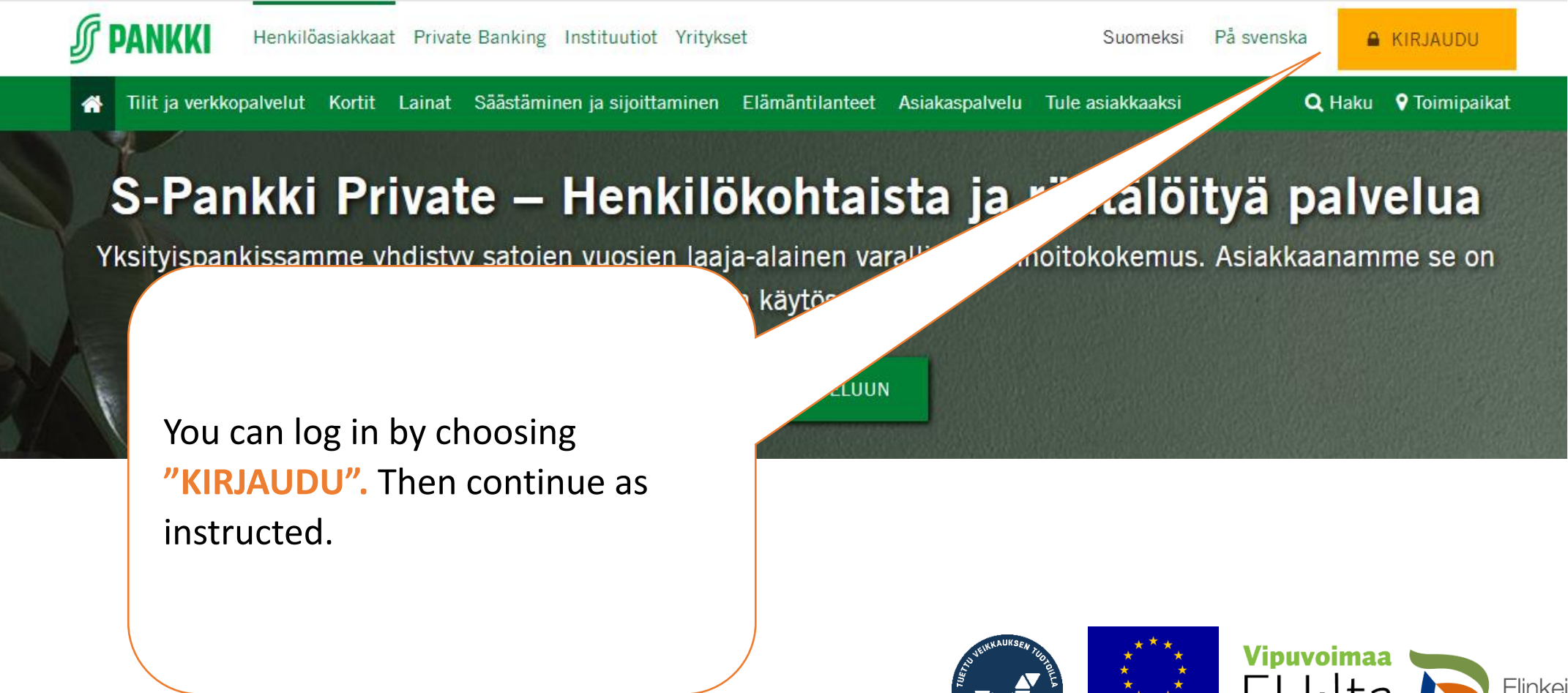

Elinkeino-, liikenne- ja ympäristökeskus

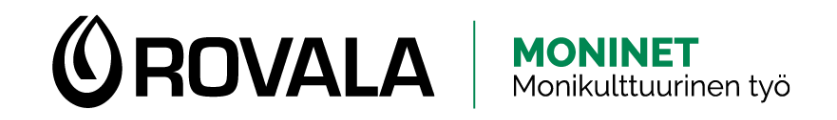

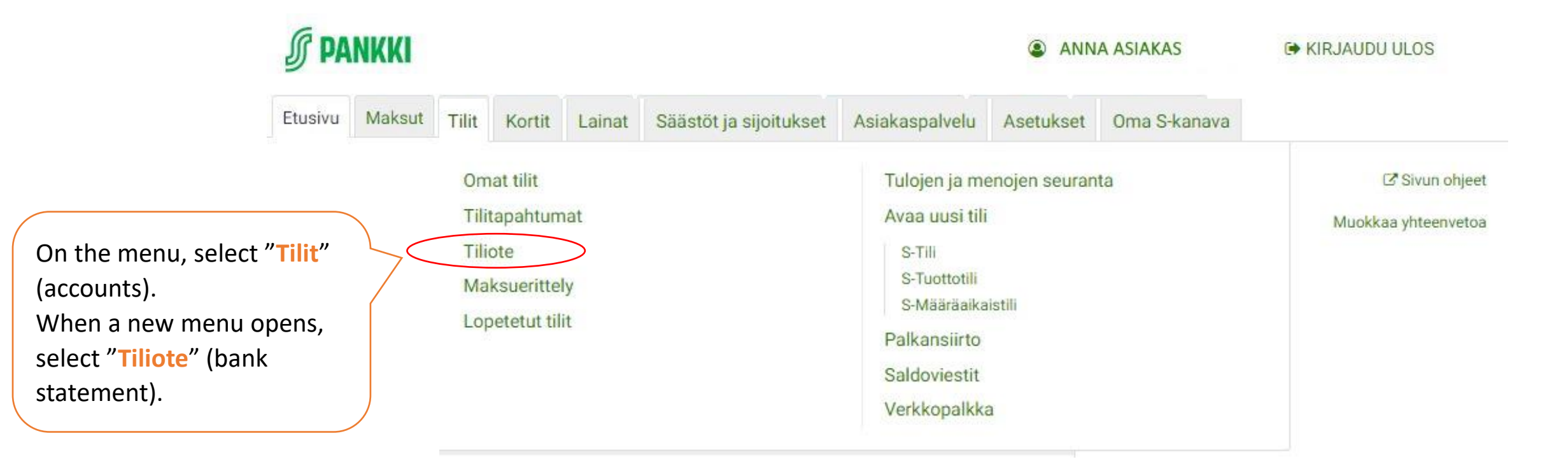

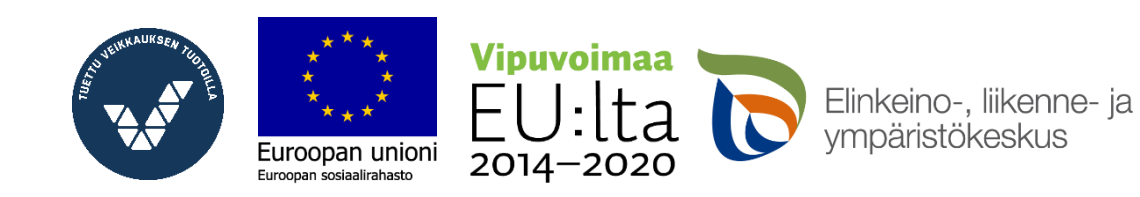

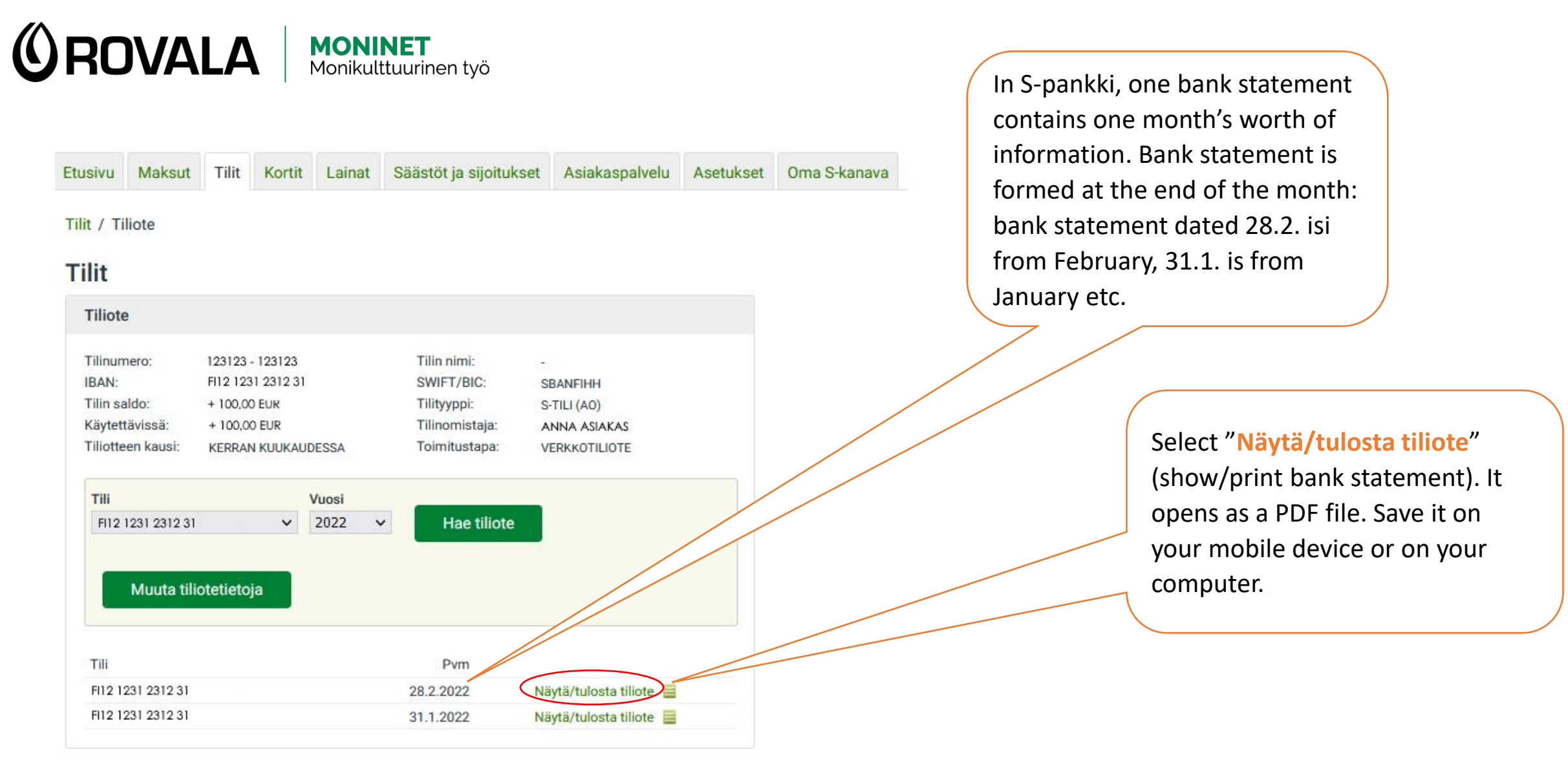

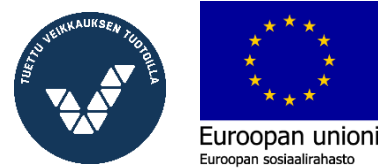

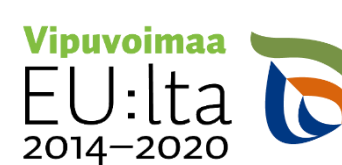

Elinkeino-, liikenne- ja ympäristökeskus